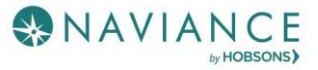

# SuperMatch Student Reference Guide

#### Overview

#### Equipping Students with More Tools to Find Best-Fit Colleges

The SuperMatch college search tool within Naviance makes it even easier for students to explore their options and discover colleges that are a match with their academic profile and a fit with what they're looking for in a college experience.

## Using SuperMatch

SuperMatch can be found by navigating to **Colleges Home > Find Your Fit**.

|                              |                    | English 🗸 🗐      | Give feedback 🔀 2 new messages LOG | S OUT |
|------------------------------|--------------------|------------------|------------------------------------|-------|
| Naviance   Student           |                    | Home Courses Col | eges Careers About Me My Plann     | ner   |
| Colleges                     |                    |                  | COLLEGES<br>Home                   |       |
| Q Type a college name        |                    |                  | COLLEGES<br>Fm thinking about      |       |
| MORE COLLEGE SEARCH OPTIONS  |                    |                  | COLLEGES<br>I'm applying to        |       |
|                              |                    |                  | Search Tools                       | >     |
| Find Your Fit                | Research Colleges  |                  | Research Colleges                  | >     |
|                              |                    |                  | Apply to College                   | >     |
| COLLEGE SEARCH<br>SuperMatch | COLLEGES           |                  | Scholarships and Money             | >     |
|                              | -                  |                  |                                    |       |
| College Match                | College Compare    |                  |                                    |       |
| Scattergrams                 | College Resources  |                  |                                    |       |
|                              | Acceptance History |                  |                                    |       |
| Show More                    |                    |                  |                                    |       |

#### Quick Tips

When you first log in to SuperMatch, you will be guided through a series of quick tips to help you navigate the search tool and understand the key features. Also, clicking on the **About SuperMatch** link in the top right corner of the page will relaunch the quick tips should you get stuck and need assistance.

| NAVIANCE   Stude                                                                        | ent                                                        | _                                           |                             |                                             |                          |
|-----------------------------------------------------------------------------------------|------------------------------------------------------------|---------------------------------------------|-----------------------------|---------------------------------------------|--------------------------|
| SuperMatch College Compre<br>Search sci                                                 | hensive List of Criteria<br>hools by location, cost, size, |                                             |                             |                                             | About SuperMatch 😧       |
| HT Choose Fit Criteria and more<br>fields are                                           | to find your best fit, but not all<br>required             | Nive sity Institution Characteristics       | Cost Student Life Athletics | Resources                                   |                          |
| Your Fit Criteria                                                                       | NEXT                                                       | •                                           |                             |                                             |                          |
| 0 selected criteria<br>Select Criteria To Start                                         |                                                            | A Must Have                                 | you                         | Nice to H<br>A Nice to Have is an           | ave                      |
| To refine your results, use the arrow<br>criteria into the "Must Have" and "M<br>boxes. | es to move your<br>dice to Have"                           | absolutely need to be ha<br>and successful. | ₽₽¥                         | that's important to<br>isn't an absolute mu | you, but<br>ist have.    |
| No Results Yet                                                                          |                                                            |                                             |                             |                                             |                          |
|                                                                                         | Fit Score 0                                                | Academic Match 0                            | Pick what to show 💙         | Pick what to show 💙                         | Pick what to show 💙      |
|                                                                                         | 0                                                          |                                             |                             |                                             |                          |
|                                                                                         | 0                                                          | SELECT                                      | CRITERIA TO START           |                                             |                          |
| Q Search                                                                                |                                                            |                                             |                             | 🧧 PINNED 🔫 🌒 THINKING ABOU                  | T 💿 APPLYING TO 💿 MORE ! |

#### Selecting Fit Criteria

1. Use the **Choose Fit Criteria** navigation menu at the top to select criteria based on what you are looking for in your college experience. You do not need to select something under every category; only select the criteria which are most important

to you.

| 🛞 NAVIANCE   Student                                                                                                    |            |                                                                                                    |                                                                                                    |                                                                                    |                                                     |  |
|----------------------------------------------------------------------------------------------------|------------|----------------------------------------------------------------------------------------------------|----------------------------------------------------------------------------------------------------|------------------------------------------------------------------------------------|-----------------------------------------------------|--|
| SuperMatch College Search                                                                                                    |            |                                                                                                    |                                                                                                    |                                                                                    | About SuperMatch 🛛 🛛 🛛 🖓                            |  |
| HI Choose Fit Criteria Location Academics Adm                                                                                                    | ission     | Diversity Institution Characteristics                                                                 | Cost Student Life Athletics Resource                                                                             | s                                                                                  |                                                     |  |
| Your Fit Criteria                                                                                                    |            | × Close Diversit                                                                                      | у                                                                                                    |                                                                                    |                                                     |  |
| 6 selected criteria<br>To refine your results, use the arrows to move your<br>criteria into the "Must Have" and "Nice to Have"<br>boxes.<br>Your Results Your results include <b>50 institutions</b> v | X L<br>X P | Overall Diversity  Overall Diversity  Specific Representation  At least Select %  reminority students | GENDER CONCENTRATION Coed Women's College Men's College % MALE VS. FEMALE @ At least_Select: % v are             | Nice to Have       Serving Institutions     ◆       X     Cender Concentration [1] |                                                     |  |
|                                                                                                    | Fit So     | Historically Black Institutions ()<br>Hispanic Serving Institutions ()                                | Select gender 🗸                                                                                                  | Financial Aid 🗸                                                                    | Pick what to show 💙                                 |  |
| University of Houston-Downtown<br>Houston, TX, Large City<br>4 year, Public<br>* PINTO COMPARE<br>© FAVORITE                                                                                           | (1<br>W    | RELIGIOUS AFFILIATION                                                                                 | INTERNATIONAL STUDENTS ()<br>  High International Population<br>  OUT OF STATE STUDENTS<br>  At least_Select % ~ | Tuition & Fees<br>\$4,678 In State (TX)<br>\$13,903 Out of State                   | Customize what you see here—Choose a category above |  |
| Q Search                                                                                                    |            |                                                                                                    |                                                                                                    | PINNED V THINKING ABOU                                                             | T 💿 APPLYING TO 💿 MORE !                            |  |

2. Click on the **Tool Tips** icon (1) throughout the search tool to read definitions for common concepts and terminology.

| SuperMatch College Search                                                                                                    |                           |                                                                                                    |                                                                                                    |                                                    | About SuperMatch 🧉                                   |
|----------------------------------------------------------------------------------------------------|---------------------------|----------------------------------------------------------------------------------------------------|----------------------------------------------------------------------------------------------------|----------------------------------------------------|------------------------------------------------------|
| I Choose Fit Criteria Location Academics Adm                                                                                             | nission Diversity         | Institution Character itics Cost St                                                                                                    | udent Life Athletics Resources                                                                                                    | _                                                  |                                                      |
| Your Fit Criteria                                                                                                    |                           | X Close College Typ<br>Public colleges<br>they are locate                                                                                                    | e (Public vs Private)<br>: and universities are funded in part by the states when<br>cd and thus offer a lower tuition rate for students who                                                                                                    | e l                                                |                                                      |
| 1 selected criteria<br>To refine your results, use the arrows to move your<br>criteria into the "Must Have" and "Nice to Have"<br>boxes. | X Student Body Si         | A-year     A-year     A-year     A-year     A-year     A-year     A-year     A-year     A-year     A-year     A-year     A-year     A-year     A-year     A-year     A-year     A-year     A-year     A-year | If the same state. Private institutions typically do not<br>ion rates based on residency and therefore do not have<br>of state cost difference. However, private institutions<br>in scholarships than public institutions.<br>Undergraduate students only | Nice to H<br>Nice to Haveis a<br>hat's mportant to | Have<br>anything<br>o you, but<br>surst have         |
| Your Results Your results include 194 institution:                                                                                       | s with a fit score of 90% | Public     Private     Show only non-profit                                                                                                    | Very large (Over 20,000 students) Large (13,001 to 20,000 students) Mid-Size (7,001 to 13,000 students)                                                                                                    |                                                    |                                                      |
|                                                                                                    | Fit Score 🟮               | STUDENT SUCCESS                                                                                                    | Medium (4,001 to 7,000 students)<br>Small (2,001 to 4,000 students)<br>Very Small (2,000 or fewer students)                                                                                                    | al Aid 💙                                           | Pick what to show 💙                                  |
| fferson Community and Technical College<br>uúsville, KY<br>year, Public                                                                  | 100%                      | AVERAGE CLASS SIZE                                                                                                    | HOUSING On-Campus Housing                                                                                                    | n & Fees<br>n State (KY)<br>Out of State           | Customize what you see here—Choose<br>category above |
| PIN TO COMPARE<br>FAVORITE                                                                                                    | Why?                      | Less than Select 🗸 students                                                                                                    | At least Select % 👽 of students living                                                                                                    |                                                    |                                                      |

 As fit criteria are selected, they populate in the Must Have box. You can also move criteria between the Must Have and Nice to Have boxes depending on level of importance to you. Moving your criteria between these two categories of importance will refine your college search results below.

| 🛞 NAVIANCE   Student                                                                                                    |                                                                                                    |                                                                                                    |
|----------------------------------------------------------------------------------------------------|----------------------------------------------------------------------------------------------------|----------------------------------------------------------------------------------------------------|
| SuperMatch College Search                                                                                                    |                                                                                                    | About SuperMatch 🛛                                                                                              |
| HI Choose Fit Criteria Location Academics Ad                                                                                             | mission Diversity Institution Characteristics Cost Student Life Athletics                                                                                                    | Resources                                                                                                    |
| Your Fit Criteria                                                                                                    |                                                                                                    |                                                                                                    |
| 6 selected criteria<br>To refine your results, use the arrows to move your<br>criteria into the "Must Have" and "Nice to Have"<br>boxes. | Must Have       × Location [7]     Image: Campus Surroundings [1]       × Public or Private (only non-profit)     Image: Campus Campus Campu | Nice to Have          × Hispanic Serving Institutions <ul> <li>✓ Gender Concentration [1]</li> <li>✓</li> </ul> |

#### Search Results

Institutions with the highest **Fit Score** will always appear at the top of your list. To see your **Fit Score Breakdown** based on the criteria you selected, click on the green **Why?** box located under the **Fit Score** percentage.

| 🛞 NAVIANCE   Student                                                                                                    |                                  |                                      |                                   | × Close                                                | Fit Score Breako                                                                                                    | down                                                                    |  |
|----------------------------------------------------------------------------------------------------|----------------------------------|--------------------------------------|-----------------------------------|--------------------------------------------------------|----------------------------------------------------------------------------------------------------|-------------------------------------------------------------------------|--|
| SuperMatch College Search                                                                                                    |                                  |                                      |                                   | Your Fit Score:                                        | 96%                                                                                                    |                                                                         |  |
| III Choose Fit Criteria Location Academics Admission Diversity Institution Characteristics Cost Student Life                                                                                                    |                                  |                                      |                                   |                                                        | University of North Carolina Wilmington         PIN TO COM           Wilmington, NC         © FAVORITE           4 year, Public         ************************************ |                                                                         |  |
| 8 selected criteria       Must Have         To refine your results, use the arrows to move your criteria into the "Must Have" and "Nice to Have"       X Location [8] >) X Campus Surroundings [1] >) X Institution Type -         boxes.       X student Body Size [1] >) |                                  |                                      |                                   | Your Fit Criteri<br>Legend<br>✓ Match                  | ia<br>🛊 Close Match 🛛 ? Data Unkn                                                                                                    | own 🗙 Doesn't Match                                                     |  |
| Your Results Your results include 4 institutions                                                                                                    | vith a fit score of 90% or above |                                      |                                   | Must Have                                              | Have criteria are a match                                                                                                    | Nice to Have<br>4 out of 4 Nice to Have criteria are a match            |  |
|                                                                                                    | Fit Score 🕚                      | Academic<br>Match 🕚                  | Admissi                           | <ul> <li>Location [8]</li> <li>Campus Surr</li> </ul>  | roundings [1]                                                                                                    | <ul> <li>* High Retention Rate</li> <li>✓ Class size &lt; 40</li> </ul> |  |
| University of North Carolina Wilmington<br>Wilmington, NC, Small City<br>4 year, Public                                                                                                    | 96%                              | Match<br>Average You<br>GPA 3.97 3.8 | Selectivity<br>Accepts C<br>App I | <ul> <li>Institution T</li> <li>Student Bod</li> </ul> | ype<br>Iy Size [1]                                                                                                    | Acceptance Rate [1]     Internships and Co-ops                          |  |
| ★ PIN TO COMPARE         SAT         1300         Pup 1           ♡ FAVORITE         Why?         ACT         25         27         App Dea                                                                                                    |                                  |                                      |                                   | This institution is a <b>Match</b>                     |                                                                                                    |                                                                         |  |
| Q Search                                                                                                    | i i                              | i                                    |                                   | Your academic o<br>typically admitte                   | uauπcations (GPA & test scores) are<br>ed to this institution:                                                                                                    | similar to the academic profile of students who are                     |  |

GPA, SAT, and/or ACT scores will be pre-populated as part of the Admissions fit criteria, if available within Naviance. If not available, you can enter your information to see how you compare to institutional averages in the **Academic Match** column. *Note: GPA's are converted to a 4.0 scale*.

By clicking on the green arrow next to the results table headings, you can also pick which content appears in the results table.

| Your results include 4 institutions                                                                                       | with a fit score of 90 | % of above.                                                                                                    |                                                                                   |    |                                                                                                  |                                                                                                    |
|----------------------------------------------------------------------------------------------------|------------------------|----------------------------------------------------------------------------------------------------|-----------------------------------------------------------------------------------|----|--------------------------------------------------------------------------------------------------|----------------------------------------------------------------------------------------------------|
|                                                                                                    | Fit Score 🚯            | Academic<br>Match 🚯                                                                                                    | Admission Info 🗸                                                                  | Γ  | Financial Aid 🗸                                                                                  | Pick what to show 💙                                                                                                    |
| University of North Carolina Wilimington<br>Wilimington, NC, Small City<br>4 year, Public<br>PIN TO COMPARE<br>© FAVORITE | 96%)<br>Why?           | Average         You           GPA         3,37         3,8           SAT         1130         1380           ACT         2,57         2,7 | Selectivity Admits 59%<br>Accepts Common App<br>App Fee 575<br>App Deadline Feb 1 | R  | Pick what to show<br>Admission Info<br>Athletics<br>Diversity<br>Financial Aid                   | Customize what you see here—Choose a category above                                                                                                    |
| University of Virginia<br>Charlottesville, VA, Small City<br>4 year, Public<br>PIN TO COMPARE<br>Q Search                 | 92%                    | Average         You           GPA         N/A         3.8           SAT         675         1360           ACT         3.1         27     | Selectivity Admits 30%<br>Accepts Common App<br>Accepts Coalition App             | Ro | Institution Characteristics<br>Student Life<br>40,842 Out of State<br>om & Board \$10,400<br>IED | Customize what you see here—Choose a category above           Output         Output         Out |

Your Results Your results include 4 institutions with a fit score of 90% or above.

### **Comparing Pinned Schools**

While viewing your results, you can **Pin to Compare** to see a comparison of those colleges which interest you. As you select each college to compare, the pinned colleges will appear at the top of the results table with a purple bar next to it.

|                                                                                                    | Fit Score 🕚        | Academic<br>Match 🚯                                                                                                    | Admission Info 💙                                                                      | Cost 🗸                                                                                                   | Pick what to show 💙                                     |
|----------------------------------------------------------------------------------------------------|--------------------|----------------------------------------------------------------------------------------------------|---------------------------------------------------------------------------------------|----------------------------------------------------------------------------------------------------|---------------------------------------------------------|
| University of Michig- n-Ann Arbor<br>Ann Arbor, Mi, Small dity<br>4 year, Public<br>PINNED<br>FAVORITE          | <b>93%</b><br>Why? | Average         You           GPA         3.8         N/A           SAT         1405         N/A           ACT         3.1         N/A           To determine if your's an acceleric match for the institution every your CM and/or standardized text zerves.         Set of text zerves. | Selectivity Admits 29%<br>Accepts Common App<br>Accepts Coalition App<br>App Fee \$75 | Tuition & Fees<br>\$14,401 <i>In State (MI)</i><br>\$44,674 <i>Out of State</i><br>Room & Board \$10,554 | Customize what you see here—<br>Choose a category above |
| Huron University Co ege<br>London, ON, Small City<br>4 year, Public, Nonde Iominational<br>PINNED<br>S FAVORITE | 86%<br>Why?        | Average         You           GPA         3         N/A           SAT         N/A         N/A           ACT         N/A         N/A           To determine if your as ascelars: match profile and profile det sores.         ander for ander sore of a matching                           | Selectivity Admits 17%<br>App Fee \$130                                               | Tuition & Fees<br>\$16,770<br>Room & Board \$9,785                                                       | Customize what you see here—<br>Choose a category above |
| University of Minnespta Rochester<br>Rochester, NN, Small City<br>4 year, Public<br>PINNED<br>FAVORITE          | 86%<br>Why?        | Average You<br>GPA 3.55 N/A<br>SAT N/A N/A<br>ACT 24 N/A<br>To determine if your's an acceleration of the<br>the institution every your Chi and/or<br>standardized test zores.                                                                                                    | Selectivity Admits 49%<br>App Fee \$30                                                | Tuition & Fees<br>\$11,896 <i>In State (MN)</i><br>\$11,896 <i>Out of State</i>                          | Customize what you see here—<br>Choose a category above |
| Eastern Michigan University<br>Ypsilanti, MI, Small Cily<br>4 year, Public<br>P INNED<br>S FAVORITE             | 86%)<br>Why?       | Average         You           CPA         3.29         N/A           SAT         512.5         N/A           ACT         22         N/A           To determine fixed run an addressment and for<br>chis institutions, enter your GPA and/or         And/or                                | Selectivity Admits 73%<br>App Fee \$35<br>App Deadline Aug 1                          | Tuition & Fees<br>\$8,888 <i>In State (MI)</i><br>\$26,183 <i>Out of State</i><br>Room & Board \$9,344   | Customize what you see here—<br>Choose a category above |
| Search by College Name                                                                                          |                    |                                                                                                    | 6 PINNED                                                                              | THINKING ABOUT                                                                                           | APPLYING TO 🧿 MORE I                                    |

To see an in-depth side-by-side comparison, click on the **Pinned** menu in the bottom right corner and select **Compare Pinned Colleges**. Once on the compare pinned page, you can export your results by clicking on the green **Export** button located near the top right corner.

| < Back                                              |                                                                                  |                                                                                   |                                                                                                    |                                                                     |
|-----------------------------------------------------|----------------------------------------------------------------------------------|-----------------------------------------------------------------------------------|----------------------------------------------------------------------------------------------------|---------------------------------------------------------------------|
| SUPERMATCH COLLEGE SEARCH<br>Pinned Schools Compare |                                                                                  |                                                                                   |                                                                                                    |                                                                     |
| An in-depth comparison of your pinned schools       |                                                                                  |                                                                                   |                                                                                                    | Export Viewing 1 - 4 of 4 < >                                       |
|                                                     | PRIDD     FAUGHTE     FAUGHTE     Fatbaueg State University     www.pittsate edu | PORED     SPACE     FAUGURE     Kosser Southern State University     www.mssu.edu | Paneo     Paneo     P | PRATED     FINORETE     Sami Houston State University www.shus.edu/ |
| LOCATION                                            |                                                                                  |                                                                                   |                                                                                                    |                                                                     |
| Location                                            | Kanaa                                                                            | Masouri                                                                           | Texas                                                                                                    | Texas                                                               |
| Region                                              | Central                                                                          | Central                                                                           | Central                                                                                                    | Central                                                             |
| Campus Surroundings                                 | Small City                                                                       | Small City                                                                        | Large City                                                                                                    | Town not near a City                                                |
|                                                     |                                                                                  |                                                                                   |                                                                                                    |                                                                     |
| ADMISSION INFO                                      |                                                                                  |                                                                                   |                                                                                                    |                                                                     |
| Test Optional                                       | No                                                                               | No                                                                                | No                                                                                                    | No                                                                  |
| Average High School GPA ()                          | 23                                                                               | 3.2                                                                               | 3.4                                                                                                    | Enlarguan                                                           |
| Average ACT 👔                                       | 21.5                                                                             | 29                                                                                | 22                                                                                                    | 21                                                                  |
| Math                                                | 21                                                                               | 20                                                                                | Dologuet                                                                                                    | 21                                                                  |
| Science                                             | ünknown                                                                          | Unknown                                                                           | Dolocout                                                                                                    | Balaquat                                                            |
| English                                             | 21                                                                               | 20.5                                                                              | Dolecom                                                                                                    | 21                                                                  |
| Reading                                             | ühknown                                                                          | Unknown                                                                           | Dokoum                                                                                                    | Dologuet                                                            |
| Average SAT 👩                                       | ünknown                                                                          | Unknown                                                                           | 1110                                                                                                    | 1005                                                                |
| Evidence-Based Reading and Writing                  | (Inknown                                                                         | Unknown                                                                           | 520                                                                                                    | 500                                                                 |
| Math                                                | disk own                                                                         | Unknown                                                                           | 530                                                                                                    | COMPARE PINNED COLLEGES                                             |
| Percentage Admitted                                 | 87N                                                                              | 54%                                                                               | ex                                                                                                    | CLEAR PINNED LIST                                                   |
| Q Search by College Name                            |                                                                                  |                                                                                   |                                                                                                    | 🕘 PINNED 🔫 THINKING ABOUT 💿 APPLYING TO 💽 MORE I                    |

#### More

By clicking on the **More** menu in the bottom right corner, you will see two options. **Upcoming Visits** will take you to a page showing all college visits scheduled at your high school, while **Events** will take you to a page listing events that colleges have scheduled on their campus.

|                        |              |                     |               | Upcoming  | Visits      |        |
|------------------------|--------------|---------------------|---------------|-----------|-------------|--------|
|                        |              |                     |               | Events    |             |        |
| Search by College Name | 🌗 PINNED 🔻 🗿 | INTERESTED IN YOU 8 | THINKING ABOU | т 📵 🛛 Арг | PLYING TO 1 | MORE : |

#### Colleges Interested in You

To learn more about colleges that are looking for students like you, click Interested in You on the bottom navigation menu.

| Search by College Name | PINNED 🔻 🕄 | INTERESTED IN YOU 8 | THINKING ABOUT 🛞 | APPLYING TO 🚺 | MORE : |
|------------------------|------------|---------------------|------------------|---------------|--------|
|                        |            |                     |                  |               |        |